## Supplier guide to Downgrade from Enterprise to Standard account

1- Login to your account

You ci

- 2- Click on the initials on the top right, then click on "Convert to Standard account"
- 3- Click on "Check eligibility now"

| <ul> <li>Convert to Standard account</li> </ul> |                                                                                                    |  |  |
|-------------------------------------------------|----------------------------------------------------------------------------------------------------|--|--|
|                                                 |                                                                                                    |  |  |
|                                                 | You can convert your Enterprise account to a free Standard account. However, in doing so you no longer have access to advanced capabilities such as full external integrations, supply chain collaboration features, and priority customer support. See also What is the difference between Enterprise and Standard accounts? |  |  |
|                                                 | Account change eligibility check                                                                                                    |  |  |
|                                                 | You must meet ALL the eligibility criteria below to convert to a standard account.                                                                                                    |  |  |
|                                                 | - All criteria that pass the eligibility check will have a green checkmark ( $\checkmark$ ) under "Status".                                                                                                    |  |  |
|                                                 | Check eligibility now                                                                                                    |  |  |

4- In case Invoice Archiving is enabled, click on "Invoice Archival" then follow the steps to disable invoice archival

Note: It is recommend to download all needed reports and archive all needed invoices before downgrading as you will not be able to access all of those once downgraded.

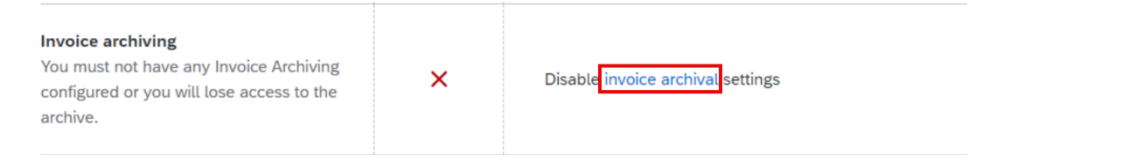

5- Re-do steps 3 & 4 then click on "Convert Now" button

| convert your Enterprise account to a free Standard account. However, in doing so you no longer have access to advanced capabilities such as full external integrations, supply chain collaboration features, and priority customer support. See also What is the difference between Enterprise and Standard accounts? |        |             |  |
|----------------------------------------------------------------------------------------------------|--------|-------------|--|
| Account charge slighting check  • You must meet ALL the slighting oriteria before to convert to a standard account:  • All criteria thur pass the eligibility check will have a green checkmank ( V ) under "Satus".  Convert now                                                                                     |        |             |  |
| Your account meets all eligibility requirements. Click Connert to a standard account.                                                                                                    |        |             |  |
| Criteria                                                                                                    | Status | Action      |  |
| Subarription flees<br>You must not have any outstanding fees.                                                                                                    | ~      | None needed |  |
| Extensi integration<br>You must remove external integration configured as well as Profile URL in cXML setup.                                                                                                    | ~      | None needed |  |
| SAP Supply Chain Collaboration<br>Your SAP Supply Chain Collaboration reliationship status must be disabled.                                                                                                    | ~      | None reeded |  |
| Decament archiving<br>You must not have any Long-term document archiving configured or you will lose access to the archive.                                                                                                    | ~      | None needed |  |
| Invoice archiving<br>You must not have any Invoice Archiving configured or you will lose access to the archive.                                                                                                    | ~      | None needed |  |
| ExoMament tasks<br>You must not have an pending enablement task related to Supply Chain Financing.                                                                                                    | ~      | None needed |  |
|                                                                                                    |        |             |  |

Important note: Supplier can downgrade from Enterprise to Standard with no impact on Purchase Orders or Invoices, the impact of downgrading is as follows:

- 1- No integration supported
- 2- No catalogs supported
- 3- No reporting supported
- 4- No archiving supported